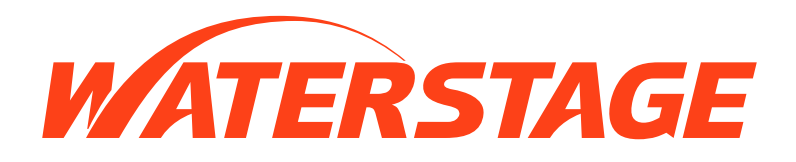

# **Control Box**

# UTW-SCB\*A

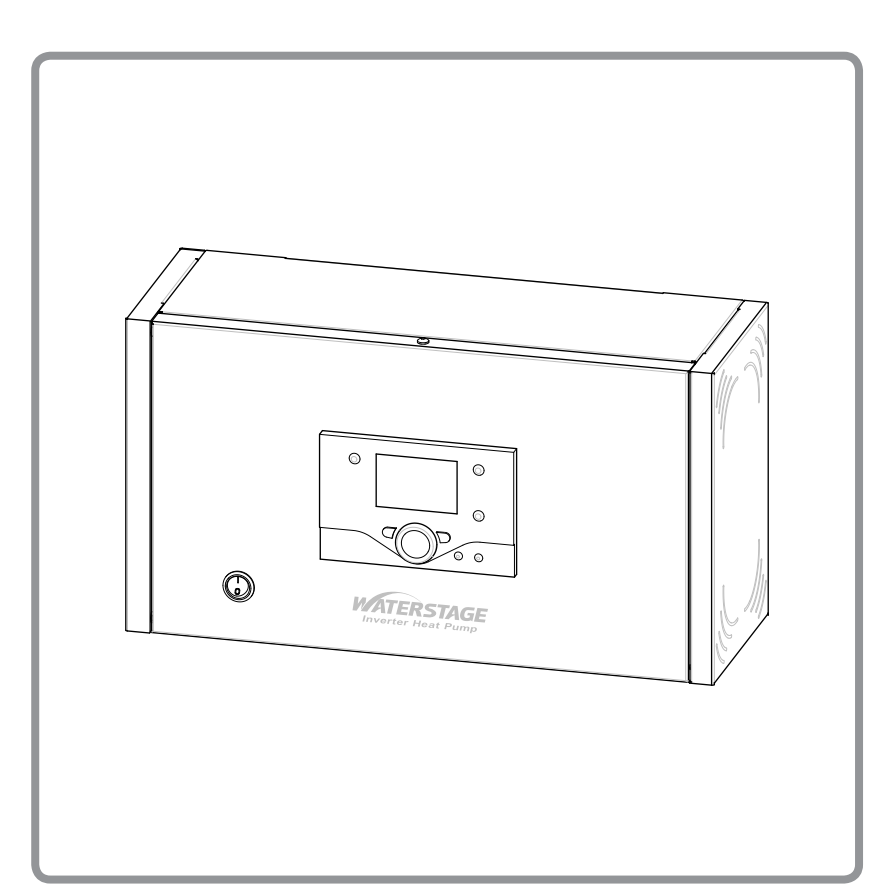

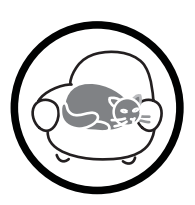

Document n° 1408-2 ~ 26/07/2010

NI

DE

EN

FR

# **Operation manual**

intended for professionals and end users

To be saved for future consultation

Fujitsu General (Euro) GmbH Werftstrasse 20 40549 Düsseldorf - Germany

Subject to modifications without notice. Non contractual document.

# Contents

| Instructions for user                                                                                                    |                                                                            |
|----------------------------------------------------------------------------------------------------|----------------------------------------------------------------------------|
| Instructions to be read before using the equipment.       .3         Safety instructions.       .3         Start-up.       .3         Use.       .3         Maintenance       .3 | User interface, room control unit (option)<br>and room thermostat (option) |
| Precautions and warnings regarding your installation 3<br>Control system                                                                                                    | Parametering the setting                                                   |

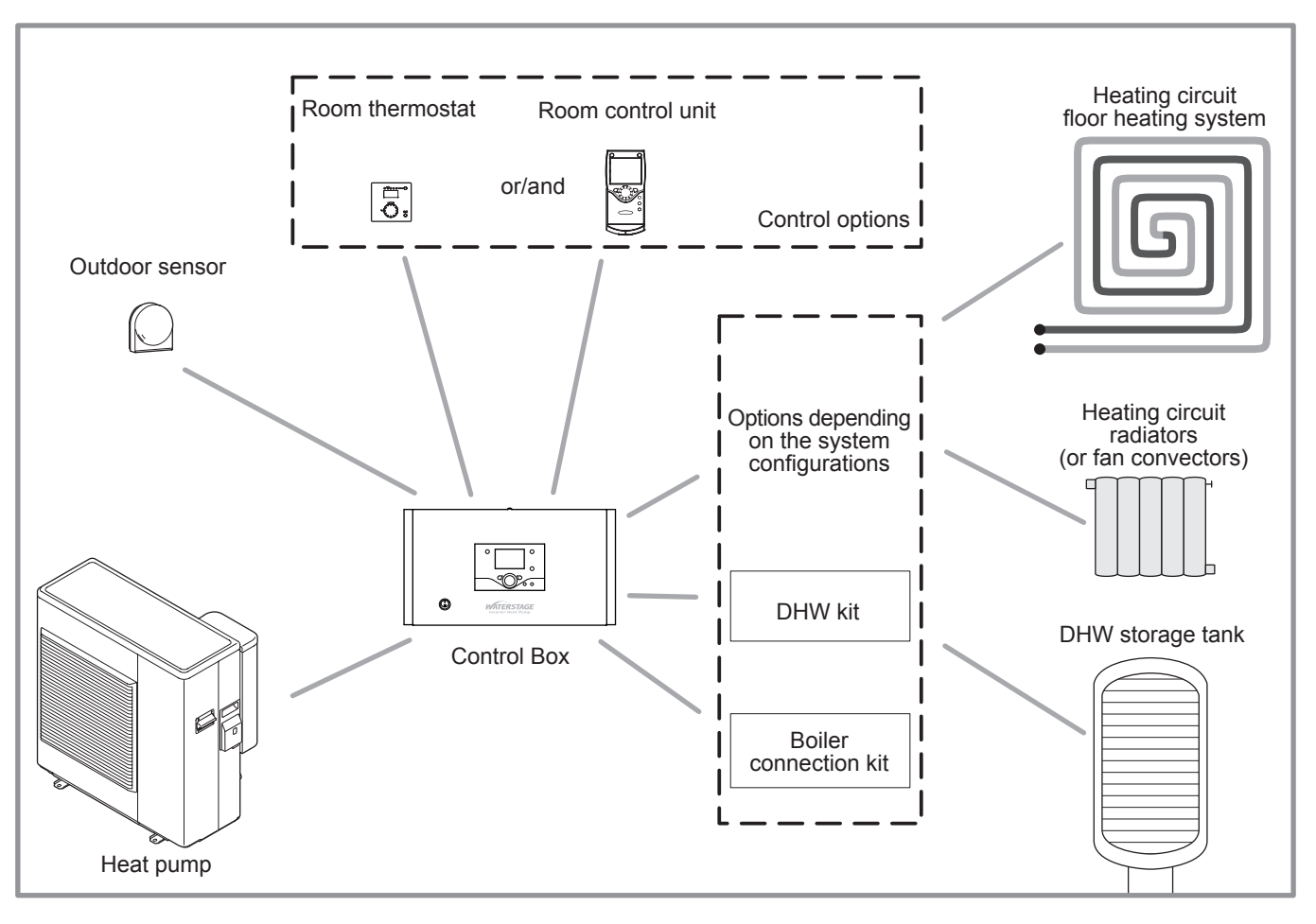

figure 1 - Overall view of the configuration of a complete installation

# **1** Instructions for user

# 1.1 Instructions to be read before using the equipment

Please comply with the following instructions in order to avoid any risk of injury or inappropriate use of the appliance.

# 1.2 Safety instructions

### 1.2.1 Start-up

- Do not switch the appliance on until every fillings have been done.
- The installation must always be connected to the Earth and fitted with a protective circuit breaker.
- Do not modify the electricity supply.

#### 1.2.2 Use

Do not place any heat source under the control box, room control unit or room thermostat.

### 1.2.3 Maintenance

- ☞ Do not try to repair this appliance yourself.
- This appliance does not contain any components capable of being repaired by the user himself. Removing one or other of the covers can expose you to dangerous electrical voltages.
- In any case, switching off the current is not sufficient to protect you from any external electrical shocks (capacitors).
- Switch off the power supply if there are any abnormal noises, smells or smoke coming from the appliance and contact your installer.
- Switch off the power to the appliance before you clean it.
- Clean all the enamelled panels of the box with a dry or slightly damp soft cloth.

# 1.3 Precautions and warnings regarding your installation

### 1.3.1 Control system

Your installer has carefully adjusted your installation. Do not modify setting parameters without his agreement. If in doubt, do not hesitate to contact him.

The control system for your heating system is designed in flow temperature for the water based on the outdoor temperature (water control). The installation of a room thermostat (option) allows to improve operation of the regulation (the influence of the room temperature is taken into account).

#### 1.3.2 The radiators

To ensure the function of the regulation with room influence, it's necessary that the room in which the room thermostat is installed has no thermostatic valve or that they must be completely open.

#### 1.3.3 Floor-heating systems

- New floor-heating systems require to be initially heated slowly to avoid any problems with cracking. Check with your installer that this initial heating procedure has indeed been performed before using your heating system freely.
- To be efficient, floor-heating systems do not need to be very hot and never should be. At most, the systems should be warm to the touch in cold weather.
- The great stability in a regulation system for floor-heating systems avoids sharp differences in temperature. However, this stability involves a reaction time of the order of several hours, (approx 6 hours).
- Any changes to the setting must be made slowly, leaving the installation time to react. Adjusting the system to exaggerated setting or in an untimely manner always results in significant temperature fluctuations during course of the day.
- Similarly if your dwelling has a floor-heating system, do not reduce the heating or switch it off if you will be absent for a short period. The reheating period is always quite long (approx 6 hours).

### 1.3.4 Domestic hot water (DHW)

This function is designed as an option through the use of a DHW tank with electrical backup heating.

When the DHW production is required, the heat pump adapts to this demand with higher priority.

No space heating is produced while the domestic hot water is being prepared.

The heat pump produces the domestic hot water, which is then additively heated, if required, by electrical backup heating inside the tank.

To ensure a DHW setting over  $45^{\circ}$ C, the electrical backup heating or the boiler must be left on.

The electrical backup heating enables anti-legionella cycles to be conducted efficiently.

# 1.4 User interface, room control unit (option) and room thermostat (option)

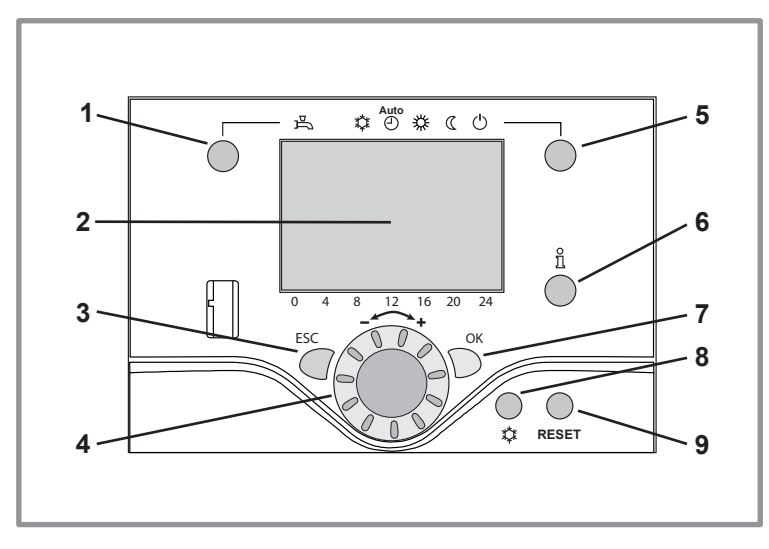

figure 2 - User interface of the control box

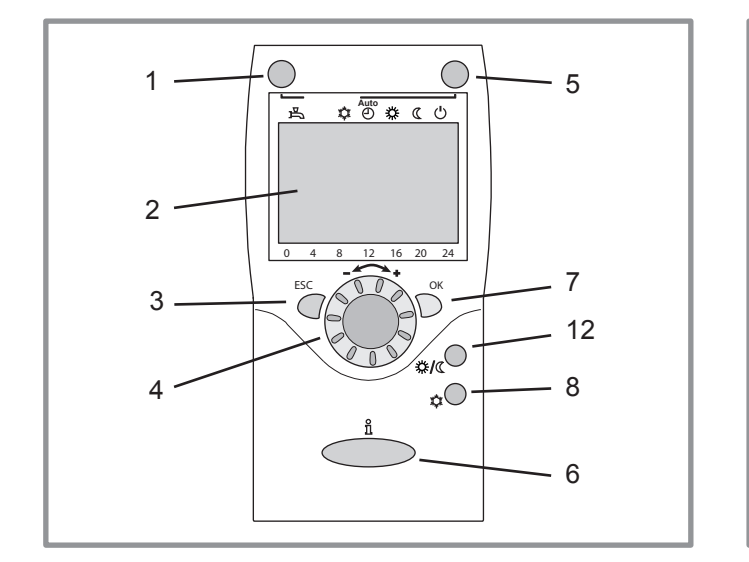

figure 3 - Room control unit (option)

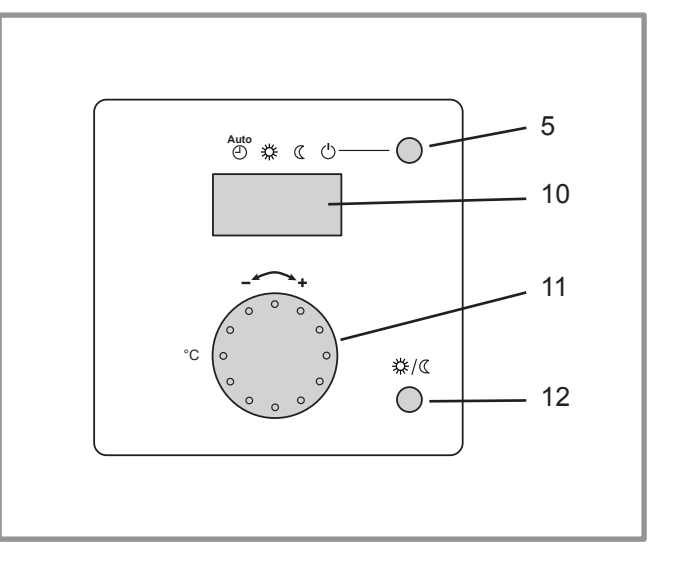

figure 4 - Room thermostat (option)

| Ref. | Function                                                       | - Definitions                                                                                                    |
|------|----------------------------------------------------------------|----------------------------------------------------------------------------------------------------|
| 1    | Selecting the DHW operating mode<br>(Domestic hot water)<br>On | <ul> <li>If the installation is fitted with a DHW tank.</li> <li>On : Production of DHW according to the time program.</li> <li>Off : No domestic hot water heating, anti-frost function is active.</li> <li>Manual start button : Hold down the DHW key for 3 seconds (Switch from "reduced" to "permission" until the post time the DHW times suitable aver.</li> </ul> |
|      | <u></u><br>一 Off                                               |                                                                                                    |
| 2    | Digital display                                                | <ul> <li>Operating control, readout of the current temperature, of the heating mode and of any faults<br/>.</li> <li>View the settings.</li> </ul>                                                                                                    |
| 3    | Exit "ESC"                                                     | - Quit the menu.                                                                                                    |
| 4    | Navigation and setting                                         | <ul> <li>Selecting the menu.</li> <li>Setting parameters.</li> <li>Adjusting the ambient temperature setpoint.</li> </ul>                                                                                                    |
| 5    | Selecting the heating mode                                     | Auto         - ① Heating operating according to the heating programme (Summer/winter mode switchover is automatic).         - 茶 Constant comfort temperature.         - ① Constant reduced temperature.         - ① Stand-by mode with anti-frost protection (Provided that the heat pump's electrical power supply is not interrupted).                                  |
| 6    | Information display                                            | <ul> <li>Various data (page 12).</li> <li>- ♀ Reading error codes.</li> <li>- ৵ Information concerning maintenance, special mode.</li> </ul>                                                                                                    |
| 7    | Confirm "OK"                                                   | <ul> <li>Input into the selected menu.</li> <li>Confirmation of the parameter settings.</li> <li>Confirmation of the adjustment to the comfort temperature setting.</li> </ul>                                                                                                    |
| 8    | Selecting cooling mode                                         | <ul> <li>Cooling operating according to the heating programme<br/>(Summer/winter mode switchover is automatic).</li> </ul>                                                                                                    |
| 9    | Reset<br>(hold down the key for 3 sec)                         | <ul> <li>Reinitialising the parameters and cancelling error messages.</li> <li>Do not use during normal operation.</li> </ul>                                                                                                    |
| 10   | Digital display                                                | - Operating control, readout of the current temperature, of the heating mode and of any faults $~~ \clubsuit~$ .                                                                                                    |
| 11   | Control knob                                                   | - Adjusting the ambient temperature setpoint.                                                                                                    |
| 12   | Presence key                                                   | - Comfort / Reduced switchover.                                                                                                    |

# 1.5 Quick start-up

- Close the installation's main circuit breaker.
- Engage the start/stop switch on the control box.
- During the regulator initialisation phase, the display shows all the symbols and then "Data, update" and then "State heat pump".
- Select the "AUTO" heating mode.
- Select the **DHW** mode, if the installation is equipped with a DHW tank with electric back-up.

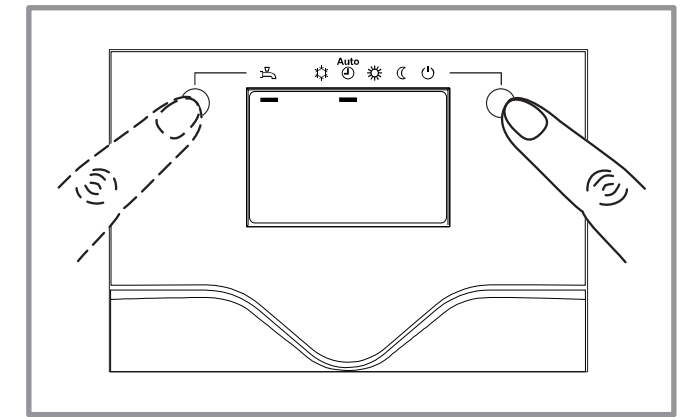

figure 5 - Selecting the heating mode AUTO and selecting the DHW operating mode • Set the current date and time

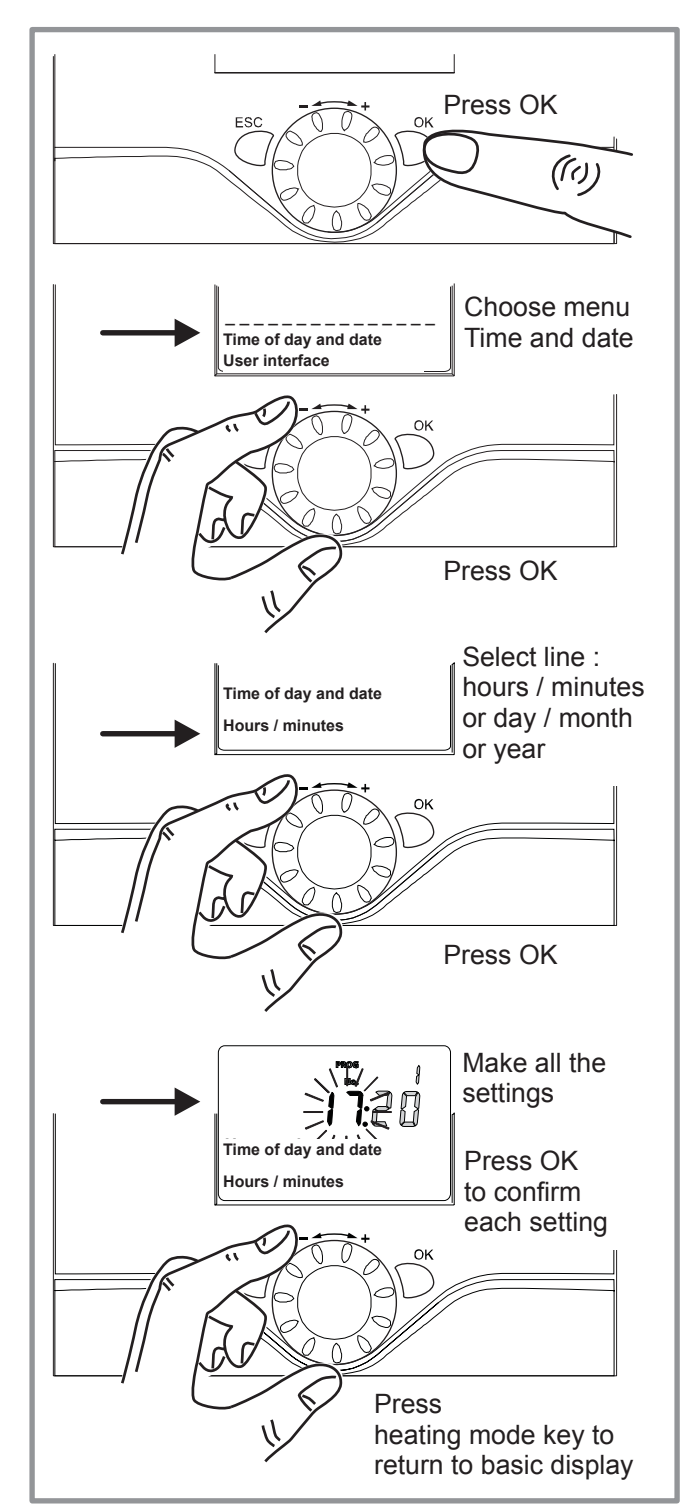

figure 6 - Setting the time and the date

# **1.6 Programming example**

# Setting the time

|   | Keys                                                | Display example                                                                                                    | Description                                                                                                    |
|---|-----------------------------------------------------|----------------------------------------------------------------------------------------------------|----------------------------------------------------------------------------------------------------|
| 1 | ESC                                                 | ی ی ی ی ی ی ی ی ی ی ی ی ی ی ی ی ی ی ی                                                                                                    | Basic display<br>If the basic display is not shown,<br>press ESC to return to it                                                  |
|   | $\square$                                           | U 4 0 12 10 20 24                                                                                                    | Press OK                                                                                                    |
| 2 | c<br>C<br>C<br>C                                    | Time of day and date<br>User interface                                                                                                    | Turn the knob, choose menu :<br>Time and date                                                                                     |
|   | $\square$                                           |                                                                                                    | Press OK to confirm                                                                                                    |
| 3 |                                                     | تا به ور من من من من من من من من من من من من من                                                                                                    | Turn the knob, select line 1 :<br>Hours / minutes                                                                                 |
|   | OK                                                  | 0 4 8 12 16 20 24                                                                                                    | Press OK to confirm                                                                                                    |
| 4 |                                                     |                                                                                                    | The hour display flashes                                                                                                    |
|   | E D                                                 | Time of day and date<br>Hours / minutes                                                                                                    | to set the time                                                                                                    |
|   | OK                                                  | 0 4 8 12 16 20 24                                                                                                    | Press OK                                                                                                    |
| 5 |                                                     | ≗ © ≵ ( <b>0</b>                                                                                                    | The minutes display flashes                                                                                                    |
|   | E.S                                                 | Time of day and date                                                                                                    | Turn the knob<br>to set the minutes                                                                                               |
| _ | ОК                                                  | 0 4 8 12 16 20 24                                                                                                    | Press OK                                                                                                    |
| 6 | ₩<br>*<br>*<br>*<br>*<br>*<br>*<br>*<br>*<br>*<br>* | Image: Section of the section of the section of th | The setting are recorded<br>Turn the knob<br>to make other settings<br>or<br>Press heating mode key<br>to return to basic display |

### figure 7 - Programming example

# 1.7 Structure of the "End user" control menu

![](_page_7_Figure_2.jpeg)

figure 8 - Structure of the "End user" control menu

# 1.8 Parametering the setting

#### 1.8.1 General

 Only the parameters accessible to level : End user.

Are described in this section.

- The parameters accessible at levels :
  - Commissioning level.
  - Engineer level.

... are described in this section reserved for these professional specialists. Do not make any modifications to these parameters without advice from these professional specialists.

#### 1.8.2 Setting parameters

With the screen on basic display.

- Press OK.

#### Once in "End user" level

- Scroll the menu list.
- Choose the desired menu.
- Scroll the function lines.
- Choose the desired line.
- Adjust the parameter.
- Check the setting by pressing OK.
- To return the menu, press ESC.

If no setting is made for 8 minutes, the screen returns automatically to the basic display.

![](_page_8_Figure_21.jpeg)

| Line      | Function                                                                                                    | Setting range or display                   | Setting<br>increment | Basic setting |  |
|-----------|----------------------------------------------------------------------------------------------------|--------------------------------------------|----------------------|---------------|--|
| Date and  | time                                                                                                    |                                            |                      |               |  |
| 1         | Hours / Minutes                                                                                                | 00:00 23:59                                | 1                    |               |  |
| 2         | Day / Month                                                                                                    | 01.01 31.12                                | 1                    |               |  |
| 3         | Year                                                                                                    | 1900 2099                                  | 1                    |               |  |
| Operator  | section                                                                                                    |                                            |                      |               |  |
| 20        | Language                                                                                                    | English, Français, Italiano,<br>Nederlands |                      | English       |  |
| Heating t | ime programme, circuit 1                                                                                       |                                            |                      |               |  |
| 500       | Pre-selection (Day / Week)<br>Mon-Sun Mon-Fri Sat-Sun Monday Tuesday                                           |                                            |                      | Mon-Sun       |  |
| 501       | 1 <sup>st</sup> phase On (start)                                                                               | 00:00:                                     | 10 min               | 6:00          |  |
| 502       | 1 <sup>st</sup> phase Off (end)                                                                                | 00:00:                                     | 10 min               | 22:00         |  |
| 503       | 2 <sup>nd</sup> phase On (start)                                                                               | 00:00:                                     | 10 min               | :             |  |
| 504       | 2 <sup>nd</sup> phase Off (end)                                                                                | 00:00:                                     | 10 min               | :             |  |
| 505       | 3 <sup>rd</sup> phase On (start)                                                                               | 00:00:                                     | 10 min               | :             |  |
| 506       | 3 <sup>rd</sup> phase Off (end)                                                                                | 00:00:                                     | 10 min               | :             |  |
| 516       | Default values, Circuit 1                                                                                      | No, Yes                                    |                      | No            |  |
|           | Yes + OK : The default values memorised in the regulator replace and cancel the customised heating programmes. |                                            |                      |               |  |

Yes + OK : The default values memorised in the regulator replace and cancel the customised heating programmes. Your customised settings are therefore lost. Control Box

| Line | Function | Setting range or display | Setting<br>increment | Basic setting |
|------|----------|--------------------------|----------------------|---------------|
|      |          |                          |                      |               |

### Time programme 4 / DHW

If the installation is fitted with a DHW tank. (Only with the DHW kit option).

| 560 | Pre-selection (Day / Week)<br>Mon-Sun Mon-Fri Sat-Sun Monday Tuesday |         |        | Mon-Sun |
|-----|----------------------------------------------------------------------|---------|--------|---------|
| 561 | 1 <sup>st</sup> phase On (start)                                     | 00:00:  | 10 min | 00:00   |
| 562 | 1 <sup>st</sup> phase Off (end)                                      | 00:00:  | 10 min | 05:00   |
| 563 | 2 <sup>nd</sup> phase On (start)                                     | 00:00:  | 10 min | :       |
| 564 | 2 <sup>nd</sup> phase Off (end)                                      | 00:00:  | 10 min | :       |
| 565 | 3 <sup>rd</sup> phase On (start)                                     | 00:00:  | 10 min | :       |
| 566 | 3 <sup>rd</sup> phase Off (end)                                      | 00:00:  | 10 min | :       |
| 576 | Default values                                                       | No, Yes |        | No      |

Yes + OK : The default values memorised in the regulator replace and cancel the customised heating programmes. Your customised settings are therefore lost.

#### Time programme 5 / Cooling Pre-selection (Day / Week) Mon-Sun Mon-Fri Sat-Sun Monday Tuesday... 600 Mon-Sun 601 1st phase On (start) 00:00... --:--10 min 8:00 602 1st phase Off (end) 00:00... --:--10 min 20:00 10 min 603 2<sup>nd</sup> phase On (start) 00:00... --:----:--604 2<sup>nd</sup> phase Off (end) 00:00... --:--10 min --:--605 3rd phase On (start) 00:00... --:--10 min --:--606 3rd phase Off (end) 00:00... --:--10 min --:--616 Default values No No, Yes

Yes + OK : The default values memorised in the regulator replace and cancel the customised heating programmes. Your customised settings are therefore lost.

#### Holidays, heating circuit 1

| 641        | Preselection                          | Period 1 to 8                                         |        | Period 1            |
|------------|---------------------------------------|-------------------------------------------------------|--------|---------------------|
| 642        | Start (Day / Month)                   | 01.01 31.12                                           | 1      |                     |
| 643        | End (Day / Month)                     | 01.01 31.12                                           | 1      |                     |
| 648        | Operating level (during the holidays) | Frost protection, Reduced                             |        | Frost<br>protection |
| Heating, o | circuit 1                             |                                                       |        |                     |
| 710        | Comfort heating setpoint              | from reduced setpoint to 35°C                         | 0,5 °C | 20 °C               |
| 712        | Reduced setpoint                      | from frost protection setpoint<br>to comfort setpoint | 0,5 °C | 18 °C               |
| 714        | Frost protection setpoint             | from 4°C…<br>to reduced setpoint                      | 0,5 °C | 8 °C                |
| Cooling c  | ircuit 1                              |                                                       |        |                     |
| 901        | Operating mode                        | Off, Automatic                                        |        | Off                 |
| 902        | Comfort cooling setpoint              | 17 40 °C                                              | 0,5 °C | 24 °C               |
| 907        | Release                               | 24h/day, Time program HC,<br>Time program 5 / Cooling |        | Time<br>program 5   |

If the installation is fitted with a DHW tank, set the parameter 907 to " Time program 5 / Cooling" (In order to activate cooling only during the day and leave the DHW system to operate during the night).

#### Control Box

| Line      | Function                                                                                                    | Setting range or display                                                                                                | Setting<br>increment | Basic setting |
|-----------|----------------------------------------------------------------------------------------------------|----------------------------------------------------------------------------------------------------|----------------------|---------------|
| Domestic  | Hot Water (Only with the DHW kit option)                                                                                                    |                                                                                                    |                      |               |
| 1610      | Nominal setpoint                                                                                                    | Reduced setting (line 1612)<br>to 65 °C                                                                                 | 1                    | 50 °C         |
|           | The backup electrical system is required to rea                                                                                                    | ach this level.                                                                                                    |                      |               |
| 1612      | Reduced setpoint                                                                                                    | 8 °C<br>to Nominal setpoint (line 1610)                                                                                 | 1                    | 25 °C         |
| Swimming  | g pool (Only with swimming pool kit option)                                                                                                    |                                                                                                    |                      |               |
| 2056      | Setpoint source heating                                                                                                    | 8 35 °C                                                                                                    |                      | 22 °C         |
| Fault     |                                                                                                    |                                                                                                    |                      |               |
| 6711      | Reset HP                                                                                                    | No, Yes                                                                                                    |                      | No            |
| Service / | Special operation                                                                                                    |                                                                                                    |                      |               |
| 7141      | Emergency operation                                                                                                    | Off, On                                                                                                    |                      | Off           |
|           | Off : The heat pump does not use the boiler conne<br>On : The heat pump uses the boiler connection<br>In the "On" position, the energy costs can be o | ection when a fault occurs (error 370).<br>n when a fault occurs (error 370).<br>nerous if the error is not eliminated. |                      |               |
| Diagnosti | cs heat generation                                                                                                    |                                                                                                    |                      |               |
| 8410      | Return temp HP                                                                                                    | 0 140 °C                                                                                                    |                      |               |
|           | Setpoint (return) HP                                                                                                    | 0 140 °C                                                                                                    |                      |               |
| 8412      | Flow temp HP                                                                                                    | 0 140 °C                                                                                                    |                      |               |
|           | Setpoint (flow) HP                                                                                                    | 0 140 °C                                                                                                    |                      |               |
| 8413      | Compressor modulation                                                                                                    | 0 100%                                                                                                    |                      |               |
| Diagnosti | cs consumers                                                                                                    |                                                                                                    |                      |               |
| 8700      | Outdside temperature                                                                                                    | -50 50 °C                                                                                                    |                      |               |
| 8701      | Outside temp min<br>Reset ? (No, Yes)                                                                                                    | -50 50 °C                                                                                                    |                      |               |
| 8702      | Outside temp max<br>Reset ? (No, Yes)                                                                                                    | -50 50 °C                                                                                                    |                      |               |
| 8740      | Room temperature 1                                                                                                    | 0 50 °C                                                                                                    |                      | 20 °C         |
|           | Room setpoint 1                                                                                                    | 4 35 °C                                                                                                    |                      | 20 °C         |
| 8743      | Flow temperature 1                                                                                                    | 0 140 °C                                                                                                    |                      | 50 °C         |
|           | Flow temperature setpoint 1                                                                                                    | 0 140 °C                                                                                                    |                      | 50 °C         |
| 8756      | Flow temp cooling 1                                                                                                    | 0 140 °C                                                                                                    |                      | 0             |
|           | Flow temp setpoint cooling 1                                                                                                    | 0 140 °C                                                                                                    |                      | 0             |
| 8830      | DHW (domestic hot water) temperature                                                                                                    | 0 140 °C                                                                                                    |                      |               |
|           | DHW temperature setpoint                                                                                                    | 5 80 °C                                                                                                    |                      | 50 °C         |

# 1.9 Information display

Various data can be displayed by pressing the info button  $\overset{\scriptscriptstyle \pm}{\bigcirc}$  .

Depending on the type of unit, configuration and operating state, some of the info lines listed below may not appear.

- Error messages :
- The display shows the "Bell" symbol  $\carchineq$  .
- Consult your heating technician.
- Service messages ; Special mode messages : The display shows the "Key" symbol *#*.
- Consult your heating technician.

Various data (see below).

| Designation                           | Line |  |
|---------------------------------------|------|--|
| Floor drying current setpoint .       | -    |  |
| Current drying day.                   | -    |  |
| Terminated drying days.               | -    |  |
| State heat pump.                      | 8006 |  |
| State supplementary source.           | 8022 |  |
| State DHW (domestic hot water).       | 8003 |  |
| State heating circuit 1.              | 8000 |  |
| State cooling circuit 1.              | 8004 |  |
| Outdoor temperature.                  | 8700 |  |
| Room temperature 1.                   | 8740 |  |
| Room setpoint 1.                      | 0/40 |  |
| Flow temperature 1.                   | 97/3 |  |
| Flow temperature setpoint1.           | 0743 |  |
| DHW (domestic hot water) temperature. | 8830 |  |
| Heat pump return temperature.         | 0440 |  |
| Setpoint (return) HP.                 | 0410 |  |
| Heat pump flow temperature.           | 8412 |  |
| Setpoint (flow) HP.                   |      |  |

![](_page_11_Picture_10.jpeg)

This appliance is marked with this symbol. This means that electrical and electronic products shall not be mixed with general household waste. European Community countries(\*), Norway, Iceland and Liechtenstein should have a dedicated collection system for these products. Do not try to dismantle the system yourself as this could have harmful effects on your health and on the environment.

The dismantile are system you set as this could have naminal checks by a qualified installer in accordance with relevant local and national regulations. This appliance must be treated at a specialized treatment facility for re-use, recycling and other forms of recovery and shall not be disposed of in the municipal waste stream.

Please contact the installer or local authority for more information. \* subject to the national law of each member state

Date of installation :